# **MENU LISTES**

Le menu Listes permet de gérer ses différentes listes de médias et de contacts.

#### Affichage des listes

L'affichage des listes est positionné par défaut sur les listes de contacts. On peut également choisir d'afficher uniquement les listes médias en cochant « médias » ou afficher la totalité des listes de presse en cochant « toutes ».

Il est possible aussi de modifier le nombre de listes en affichage en passant de 50 à 100 ou 200 listes de presse.

| Accuell     | RECHERCHE LISTES CAMPAGNES                         |          |                    | Voir les brou      | iillons (11) + Nouvelle Can      | npagne |
|-------------|----------------------------------------------------|----------|--------------------|--------------------|----------------------------------|--------|
| Social Deck | Toutes Médias Contacts                             |          |                    | Q                  | Rechercher une liste par son nor | n      |
| Veille      | Selectionner vos listes pour les exporter.         | Nombre 🗧 | Créateur 🗧         | Date de création 😄 | Date de modificat on 100<br>200  |        |
| Analyse     | Agri                                               | 0        | Eric RANNOU        | 23/10/2020         | 23/10/2020                       | :      |
| Portfolio   | Agriculture presse et web                          | 0        | Madeleine FILLIUNG | 15/10/2020         | 27/10/2020                       | :      |
|             | Contact<br>Architecture Fichier 30/10/2020 Thérèse | 0        | Therese DO CISION  | 30/10/2020         | 30/10/2020                       | :      |

#### **Recherche une liste**

Pour retrouver une liste, on peut lancer une recherche directement avec la loupe (exemple : Ardèche).

Pour repasser à l'ensemble de la liste, on efface la recherche.

|             |                                        |          |                |                    | Voir les brouillons (11) | + Nouvelle Campagne |
|-------------|----------------------------------------|----------|----------------|--------------------|--------------------------|---------------------|
| ۲           | RECHERCHE LISTES CAMPAGE               | NES      |                |                    |                          |                     |
| Social Deck | 🔵 Toutes 🛛 Médias 🔹 O Contact          | s        |                |                    | Q Ardèche                |                     |
| $\bigcirc$  | Sélectionner vos listes pour les expor | ter.     |                |                    |                          | 50 • 1              |
| Veille      | Nom •                                  | Nombre 🛟 | Créateur 😄     | Date de création 😄 | Date de modification 🔶   |                     |
| Analyse     | Contact<br>Ardèche Web                 | 0        | Sylvain HERMER | 13/10/2020         | 30/10/2020               | :                   |
| Portfolio   |                                        |          |                |                    |                          | 1                   |

# **Trier des listes**

Par défaut, le tri des listes se fait par ordre alphabétique de nom. Pour changer le tri, il suffit de cliquer sur la colonne souhaitée (exemple : Date de création)

| Accueil                | 🔵 Toutes 🕘 Médias 💿 Contacts               |          |                 |                    | Q Rechercher une liste par son non | n           |
|------------------------|--------------------------------------------|----------|-----------------|--------------------|------------------------------------|-------------|
| Generation Social Deck | Sélectionner vos listes pour les exporter. |          |                 |                    | 50 -                               | 1           |
| . E.                   | □   Nom ≎                                  | Nombre 🗧 | Créateur 😄      | Date de création 👻 | Date de modification 🗧             |             |
| Veille                 | Contact<br>Test sab                        | 0        | Sabri BOUSSELMI | 06/11/2020         | 09/11/2020                         | 0<br>0      |
| Analyse                | Contact)<br>L1 C                           | 0        | CLAIRE GAMET    | 02/11/2020         |                                    | 0<br>0<br>0 |
| Portfolio              | Contact<br>L2 C                            | 0        | CLAIRE GAMET    | 02/11/2020         |                                    | 0<br>0      |
|                        | Contact<br>L3 C                            | 0        | CLAIRE GAMET    | 02/11/2020         |                                    | 0<br>0<br>0 |

# Statut des listes

Le statut des listes est modifiable par le créateur de la liste uniquement. Pour passer du mode public (visible par tous les utilisateurs) au mode privé (visible uniquement pour le créateur de la liste), il faut cliquer sur les 3 petits points à droite et faire « Mettre en privé ». Lorsqu'une liste est en mode privé, un pictogramme apparaît devant son nom.

| Accueil      | Toutes O Médias O Contacts                 |          |                |                    | Q Rechercher une liste | par son nom                 |
|--------------|--------------------------------------------|----------|----------------|--------------------|------------------------|-----------------------------|
| Social Deck  | Sélectionner vos listes pour les exporter. |          |                |                    |                        | 50 • 1                      |
| e PP Connect | Nom \$                                     | Nombre 🗧 | Créateur 🚽     | Date de création 😄 | Date de modification   | ;                           |
| Veille       | Presse seniors                             | 5        | Sylvain HERMER | 14/10/2020         | 14/10/2020             | upprimer<br>lettre en privé |
| Analyse      | Presse sportive online                     | 237      | Sylvain HERMER | 14/10/2020         | 06/11/2020             | :                           |
| Portfolio    | Radio Nova                                 | 47       | Sylvain HERMER | 28/10/2020         | 06/11/2020             | :                           |
|              | Emissions Activ Radio St etienne           | 7        | CLAIRE GAMET   | 27/10/2020         | 27/10/2020             | :                           |

## Modifier une liste

Pour modifier une liste, il suffit de cliquer sur son nom (exemple : Presse sportive online). Ensuite, on a la possibilité de supprimer des contacts/médias en les cochant puis en cliquant sur « Supprimer les médias »

| Accueil          | <ul> <li>Presse sportive online</li> </ul> |                                                 |        |          |                                 |  |  |  |
|------------------|--------------------------------------------|-------------------------------------------------|--------|----------|---------------------------------|--|--|--|
| Social Deck      | Tous                                       | es médias (237) Suggestions                     |        |          |                                 |  |  |  |
| E:<br>RP Connect |                                            |                                                 |        |          | 100 • 1 2 3 ,                   |  |  |  |
| Veille           |                                            | 🗑 Supprimer les médias                          |        |          |                                 |  |  |  |
| ***              |                                            | ACTUMONTAGNE.COM TOUTE L'INFO LOISIRS DES ALPES | Sports | $\oplus$ | Médias spécialisés grand public |  |  |  |
| Analyse          |                                            | ACTUNAUTIQUE.COM                                | Sports | $\oplus$ | Médias spécialisés grand public |  |  |  |
|                  |                                            | ADONNANTE.COM                                   | Sports | $\oplus$ | Médias spécialisés grand public |  |  |  |
| Portfolio        |                                            | ADRENALINE                                      | Sports | $\oplus$ | Médias spécialisés grand public |  |  |  |
|                  |                                            | ALPINE MAG.FR                                   | Sports | $\oplus$ | Médias spécialisés grand public |  |  |  |
|                  |                                            | ALPINE NEWSLETTER                               | Sports | $\oplus$ | Médias spécialisés grand public |  |  |  |

# **Enrichir ses listes avec les suggestions**

Pour ajouter des contacts/médias, il faut cliquer sur l'onglet « Suggestions ». On retrouve alors une liste de contacts/médias qui correspondent aux critères sélectionnés lors de la constitution de la liste. Pour les ajouter, on coche leur nom et on clique sur « Ajouter à la liste »

| Accuell                | <ul> <li>Presse sportive online</li> </ul> |                                   |        |          |                                 |  |  |  |  |
|------------------------|--------------------------------------------|-----------------------------------|--------|----------|---------------------------------|--|--|--|--|
| Generation Social Deck | Tous I                                     | Tous les médias (237) Suggestions |        |          |                                 |  |  |  |  |
| RP Connect             |                                            | 🗃 Ajouter à la liste              |        |          |                                 |  |  |  |  |
| $\bigcirc$             |                                            | ACTU.FR RUGBY                     | Sports | <b>#</b> | Médias spécialisés grand public |  |  |  |  |
|                        |                                            | LASUEUR.COM                       | Sports | $\oplus$ | Médias spécialisés grand public |  |  |  |  |
| Analyse                |                                            |                                   |        |          |                                 |  |  |  |  |
| Portfolio              |                                            |                                   |        |          |                                 |  |  |  |  |

#### Supprimer une liste

La suppression n'est possible que par le créateur de la liste. Pour supprimer, il suffit alors de cliquer sur les trois petits points à droite et cliquer sur « Supprimer »

| ដ          | RECHERCHE LISTES CAMPAGNES                 |          |                |                    |                    |                              |
|------------|--------------------------------------------|----------|----------------|--------------------|--------------------|------------------------------|
| Accueil    | Toutes O Médias Contacts                   |          |                |                    | Q Rechercher une l | iste par son nom             |
| •          | Sélectionner vos listes pour les exporter. |          |                |                    |                    |                              |
| RP Connect | □   Nom <del>•</del>                       | Nombre 🔶 | Créateur 🗢     | Date de création 🔶 | Date de modificat  | ion 🗧                        |
| Veille     | médias rég ARA                             | 4        | CLAIRE GAMET   | 01/10/2020         | 01/10/2020         | :                            |
| Analyse    | Presse seniors                             | 5        | Sylvain HERMER | 14/10/2020         | 14/10/2020         | Supprimer<br>Mettre en privé |
| Portfolio  | Presse sportive online                     | 237      | Sylvain HERMER | 14/10/2020         | 06/11/2020         | :                            |

#### **Exporter une liste**

L'export en format Excel est possible pour toutes les listes publiques et privées si l'utilisateur en est le créateur. Pour cela, il faut cocher la liste souhaitée et cliquer sur « Exporter la sélection »

| പ്പ          | RECHERCHE LISTES CAMPAGNES                 |                                   |                                    |
|--------------|--------------------------------------------|-----------------------------------|------------------------------------|
| Accueil      | Toutes Médias <b>O</b> Contacts            |                                   | Q Rechercher une liste par son nom |
|              | Sélectionner vos listes pour les exporter. |                                   |                                    |
| RP Connect   | Exporter la sélection                      |                                   |                                    |
| ()<br>Veille | Contact<br>Agri                            | 0 Eric RANNOU 23/10/2020          | 23/10/2020                         |
| Analyse      | Agriculture presse et web                  | 0 Madeleine FILLIUNG 15/10/2020   | 27/10/2020                         |
| Portfolio    | Gontact<br>agriculture régionale           | 261 Madeleine FILLIUNG 09/11/2020 | 09/11/2020                         |